### PLATZRESERVIERUNG in unserem Reservierungssystem

### Erste SCHRITTE - ANLEITUNG zum Registrieren

dies ist nur beim ersten Mal erforderlich

1. Im Internet die Homepage des UTC Fischer Ried aufrufen: https://ried.tennisplatz.info

Es wird die Startseite von eTENNIS geöffnet

- REGISTRIEREN im eTENNIS System,

unter dem Menü Seservierung die Funktion Registrierung mit der rechten Maustaste anklicken
Es erscheint das Feld Dein neuer eTennis Account

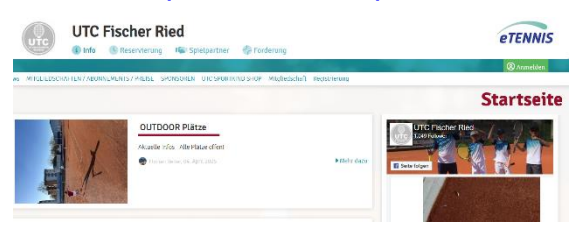

- hier sind auf jeden Fall die Felder, die mit "!" gekennzeichnet sind anzugeben. ACHTUNG: "Benutzername" und "Passwort" merken, diese sind beim Anmelden erforderlich
- Am Ende dieser Seite die Datenschutz- und Nutzungsbedingungen akzeptieren und durch Anklicken des Feldes vieltzt registrieren mit der linken Maustaste abschließen.

## ANLEITUNG zur Platzreservierung – Freiplätze und Halle

#### 1. ANMELDEN im etennis System

Auf der Startseite mit der linken Maustaste das Feld Anmelden (rechts oben) anklicken.
 Im Feld Anmelden Benutzername und Passwort eingeben. Um angemeldet zu bleiben in das Feld eingeloggt bleiben (Cookie setzen) klicken, und anschließend auf einloggen

#### 2. RESERVIERUNG im *etennis* System durchführen

- Mit der linken Maustaste das Feld UReservierung anklicken und zwischen Frei- und Hallenplätze wählen.
- Durch Klicken mit der linken Maustaste auf die Zeichen < und >, bzw. 

   (am seitlichen Bildschirmrand) den gewünschten Tag auswählen, wobei grundsätzlich maximal 3 Tage im Voraus reserviert werden kann.
- Bei einer NEUEN RESERVIERUNG mit der linken Maustaste auf dem gewünschten, freien Platz und die gewünschte Zeit klicken.
- Es sind dann nacheinander 2 Fenster zu sehen in denen folgendes durchzuführen ist:
  - Im 1. Feld den/die Mitspieler eintragen. Entweder die Namen der UTC-Mitglieder oder Gastspieler. Spielen Gastspieler mit, ist die Zahlart anzuklicken und der angeführte Betrag zu zahlen. Anschließend Speichern anklicken
  - Im 2. Fenster auf <u>weiter</u> klicken, um die Reservierung zu bestätigen

Eine Reservierung kann von demjenigen, der die Reservierung vorgenommen hat, bis 12 Stunde vor Reservierungsbeginn gelöscht werden. Dazu die vorstehenden Punkt wiederholen, die zu löschende Reservierung mit der linken Maustaste anklicken und den Anweisungen in den erscheinenden Feldern folgen.

# Spielguthaben

Auf der Startseite von *etennis* unter dem Menü <u>Reservierung</u> die Funktion Spielguthaben wählen. Hier kann unter <u>Guthaben aufladen</u> ein Geldbetrag zum Zahlen von Einzelstunden aufgebucht, oder online bezahlt werden.

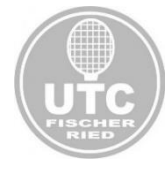

Der Vorstand UTC Fischer Ried